## Удаленное подключение к видеорегистратору КЕNO с использованием технологии Р2Р

#### 1.1 Введение

Данное руководство пользователя описывает порядок действий по настройке удаленного подключения к видеорегистратору KENO с использованием технологии P2P. Технология P2P (от англ. peer-to-peer, P2P — равный к равному) позволяет, при наличии доступа к сети Internet, подключиться к видеорегистратору из любой точки Мира. Удалённо подключиться можно с помощью персонального компьютера и различных мобильных устройств, работающих под управлением операционных систем iOS или Android (телефоны, планшеты, коммуникаторы и т.п.). Сервис P2P предоставляет возможность удаленного доступа к видеорегистратору без использования выделенного IP адреса.

Основные функции и особенности Р2Р:

- Доступ к видеорегистратору из любой точки Мира через сеть Internet
- Доступ к видеорегистратору без использования выделенного IP адреса
- Полный доступ к регистратору через роутеры с поддержкой 4G и Yota

#### 1.2 Подготовка и настройка видеорегистратора

Подключите к видеорегистратору: мышь, сеть Internet (любым, удобным для вас способом), хотя бы одну видеокамеру, монитор, питание. Включите монитор, видеокамеру и видеорегистратор. Убедитесь, что видеорегистратор получает изображение с видеокамеры, а индикаторы гнезда RJ-45 подключения LAN-кабеля работают (зелёный – горит постоянно, оранжевый мигает).

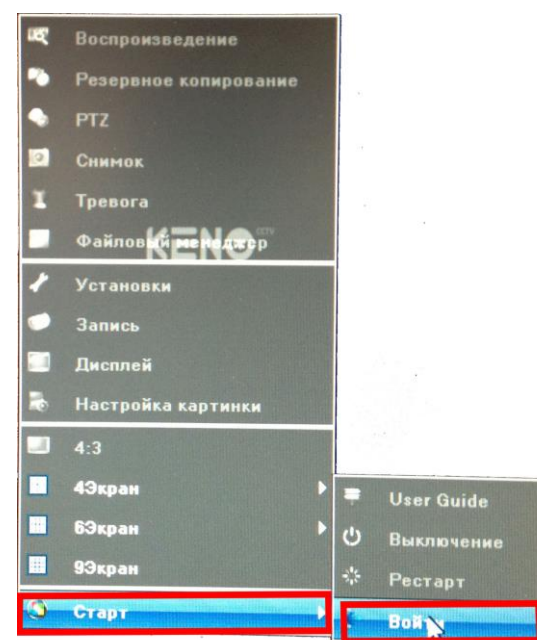

Правой кнопкой мыши или с пульта дистанционного управления вызовите Меню, Войдите в «Главное меню» – «Вход в систему» (вход защищён паролем, по умолчанию Имя: admin Пароль: без пароля)

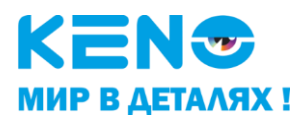

Далее нужно выбрать раздел «Установки»

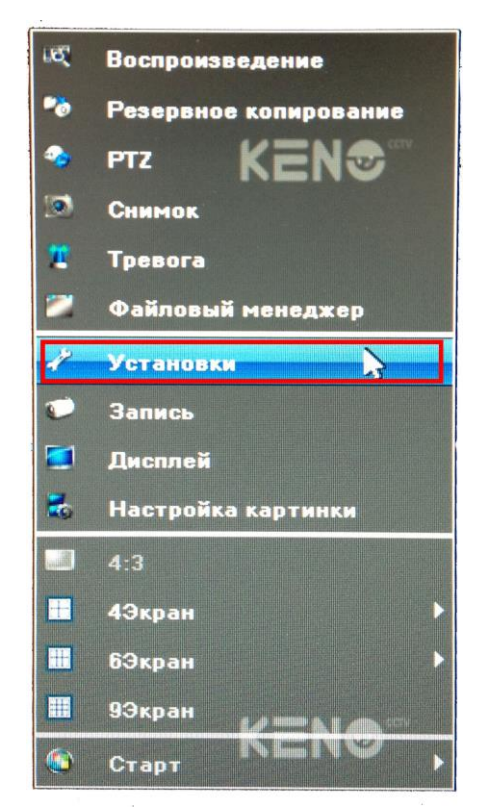

Далее нужно выбрать раздел «Устройство»

| Основные Вид   | ео Сеть            | Тревога ользовател                                                                                                    | Система | Сохранить     |
|----------------|--------------------|----------------------------------------------------------------------------------------------------|---------|---------------|
| Устройство     | Имя устройства     | and the second second s |         |               |
| Версия системы | ID устройства      | 0                                                                                                    |         |               |
|                | Перезапись HDD     | Заменить                                                                                                    |         |               |
| PTZ            | Record Time(Hour)  | 0                                                                                                    |         | Включить      |
| Летнее время   | Версия панели      | 02                                                                                                    |         | 🔽 🗹 удаленный |
|                | R8485              | PTZ                                                                                                    |         |               |
|                | Серийный номер     | 022c1010696cd715ed34                                                                                                    |         | QR Code       |
|                | Количество каналов | , Kent                                                                                                    |         |               |
|                | Тревожные входы    | 8                                                                                                    |         |               |
|                | Тревожные выходы   | 3                                                                                                    |         |               |
|                | HDD                | 0                                                                                                    |         |               |
|                | Формат видео       | PAL                                                                                                    |         |               |
|                | Тип потока         | 8×[960*576]                                                                                                    |         |               |
|                | Текущее время      | 2014-9-23 19:45:21                                                                                                    |         | Изменить      |
|                | Формат времени     | 24-часа                                                                                                    |         |               |
| -              | Формат даты        | ТТТТ-ММ-DD Год Месяц )<br>КЕМФ                                                                                                    | Цень    |               |

- «Серийный номер» здесь указан серийный номер видеорегистратора, (он индивидуален и более не повторяется, т.к. закреплен за вашим видеорегистратором при изготовлении).
- QR-код содержит в графическом виде серийный номер видеорегистратора. QR-код предназначен для упрощенного введения параметров системы в программу «Goolink» при использовании мобильных устройств, работающих под управлением операционных систем iOS или Android (телефоны, планшеты, коммуникаторы и т.п.)

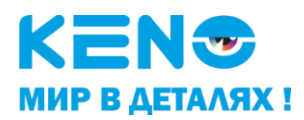

# 1.3 Подготовка и настройка персонального компьютера. Доступ к видеорегистратору через Web-интерфейс

Убедитесь, что Ваш персональный компьютер подключён к сети Internet. На Вашем персональном компьютере должен быть установлен Web-браузер Windows Internet Explorer (далее по тексту Internet Explorer).

Основной сайт для удалённого доступа к видеорегистратору с персонального компьютера находится по адресу: <u>www.goolink.org</u>

Данный сайт позволяет Вам:

- получить доступ к Вашему видеорегистратору.
- создав свою учётную запись объединить в единую сеть несколько Ваших видеорегистраторов.

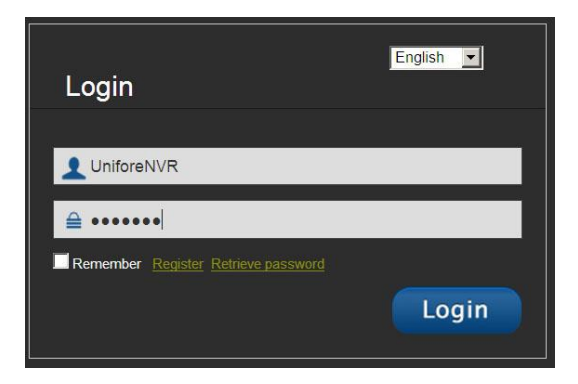

- 1. Запустите Internet Explorer
- 2. Для установки приложения ActiveX откройте «Свойства обозревателя» во вкладке безопасность установите «Разрешенный уровень безопасности» - низкий.

| Color BooutTabs                                                                                                    | ଳ 🕁 🗱 |
|----------------------------------------------------------------------------------------------------|-------|
| × WMcAfee ? + × amazon of Today's the Related Reverse Provide Salary Control Salary Control Sala |       |
|                                                                                                    | •     |
|                                                                                                    |       |
| Веридорино сойти                                                                                                    | •     |
| популярные саны                                                                                                    | Curry |
| Настройки                                                                                                    |       |
| 8 🔤 8 🔤 Operation 12                                                                                                    | TAM   |
| iGoogle Hovrówa P2P-My Cloud Axxavma Google Mozilla Thunder Castrant Garage                                                                                                    |       |
| планшеты, настольн Моzilla Россия Одлоговалие                                                                                                    |       |
|                                                                                                    |       |
|                                                                                                    |       |
|                                                                                                    |       |
|                                                                                                    |       |
|                                                                                                    |       |
| Download почтовый клиент - Новости - КЕΝΟ Панель инструментов Facebook                                                                                                    |       |
| PortableApps.com: Р Вілд был удален Справ                                                                                                    |       |
|                                                                                                    |       |
|                                                                                                    |       |
|                                                                                                    |       |
| 🚺 Узнайте о других сайтах, которые могут быть вам интересны Скрыть сайты                                                                                                    |       |
| Повторно открыть закрытые вкладки 🔻 🛛 Повторно открыть последний сеанс 🔹 Просмотр InPrivate                                                                                                    |       |
|                                                                                                    |       |
|                                                                                                    |       |
|                                                                                                    |       |
|                                                                                                    |       |
| Использовать Internet Explorer в качестве браузера по умолчанию? Да Нет 🔹 🗴                                                                                                    |       |
|                                                                                                    | 14:52 |

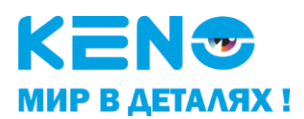

|                                                                                                    | Свойства браузера                                                                                                    |
|----------------------------------------------------------------------------------------------------|----------------------------------------------------------------------------------------------------|
| Ĥ★ <b>4</b>                                                                                                    | Содержание <u>тодключения приграмиы</u> Дополнительно<br>Общие Безопасность Конфиденциальность                                                                                                    |
| Печать Файл Масштаб (105%) Безопасность                                                                         | Выберите зону для настройки стиринстри безопасности.                                                                                                    |
| Добавить сайт в меню "Пуск"<br>Просмотреть загрузки CTRL+J<br>Настроить надстройки<br>Средства разработчика F12 | в этои зоне 6сть вес саиты.<br>Уровень безопасности для этой зоны<br>Разрешенные уровни: любые<br>- Ниский<br>- Ниский<br>- Большинство содержиного загрукжется без запросов<br>- Вольшинство содержиного загрукжется без запросов<br>- Вольшинство содержиного загрукжется без запросов<br>- Вольшинство содержиного загрукается без запросов<br>- Вольшинство содержиного загрукается без запросов<br>- Вольшинство содержиного загрукается без запросов<br>- Вольшинство содержиного загрукается без запросов<br>- Вольшинство содержиного загрукается без запросов<br>- Вольшинство содержиного загрукается без запросов<br>- Вольшинство содержиного запросов<br>- Вольшинство содержиного загрукается без запросов<br>- Вольшинство содержиного загрукается без загрукается без запросов<br>- Вольшинство содержиного загрукается без запросов<br>- Вольшинство содержиного загрукается без запросов<br>- Вольшинство содержиного загрукается без загрукается без загрукается |
| Перейти к закрепленным сайтам<br>Свойства браузера<br>О программе                                               | Другой По умолчанию<br>Выбрать уровень безопасности по умолчанию для всех зон                                                                                                    |
|                                                                                                    | ОК Отнена Применить                                                                                                    |

3. Для нормальной работы с сайтом <u>www.goolink.org</u> нужно добавить его в надёжные, для этого в том же разделе «Безопасность» в «Свойствах обозревателя»: выбираем раздел «Надежные сайты», убираем галочку «для всех сайтов...», и нажимаем на иконку «Сайты», в открывшемся окне вводим нужный нам адрес <u>www.goolink.org</u>, нажимаем кнопку «Добавить», затем ОК. Сюда сразу можно добавить установленный Вами IP-адрес видеорегистратора, или, по умолчанию, 192.168.1.188.

Примечание. Встроенная защита Internet Explorer может блокировать установку ActiveX приложения. Если это произошло, добавьте сайт <u>www.goolink.org</u> в доверенные узлы как описано выше.

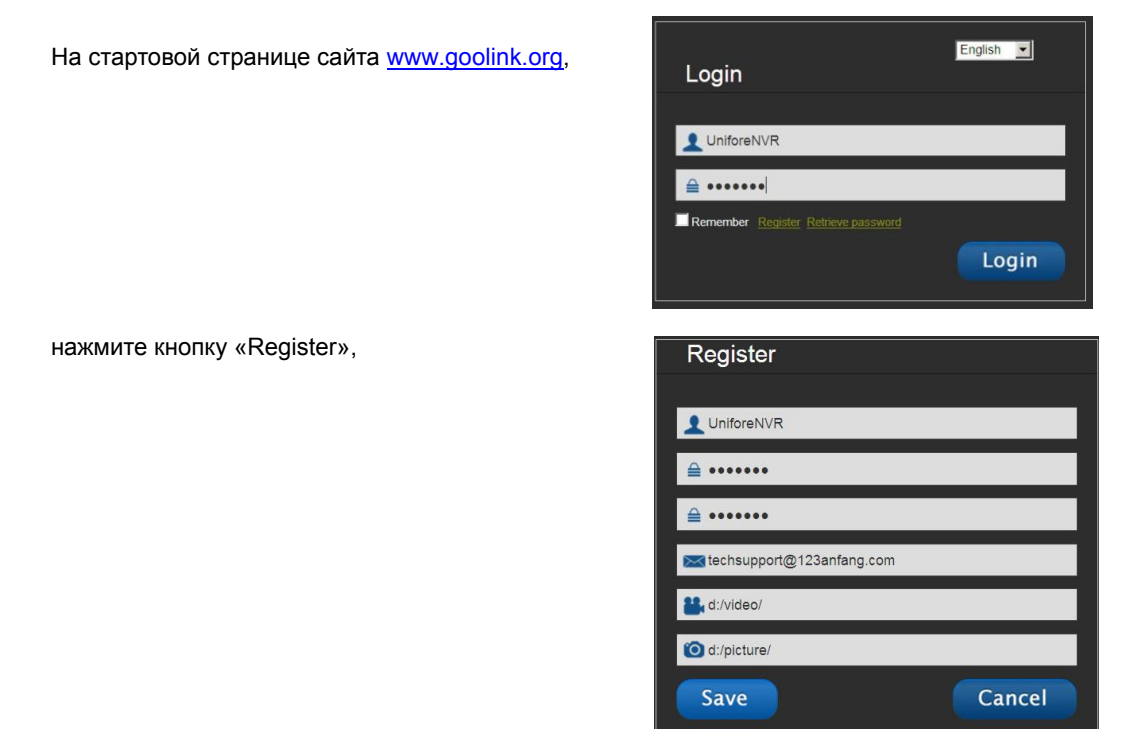

Для регистрации нового пользователя введите: Имя, пароль и ваш е-майл.

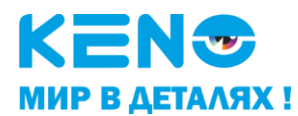

4. Далее добавляем видеорегистратор в список устройств.

| ive De     | vices Information | Plugins Download Quit |                 |                 |          |        |
|------------|-------------------|-----------------------|-----------------|-----------------|----------|--------|
| Serial NO. | Device ID         | Device Name           | Device username | Device Password | Channels | Action |
|            | 015210106018+23   | LiniforeNV/R          | admin           | <b></b>         | 1.       | ADD    |

5. Далее вы попадёте на WEB интерфейс вашего устройства

| Live Dev | rices Information | Plugins Download | Quit |  |         |
|----------|-------------------|------------------|------|--|---------|
| UnifeNVR |                   |                  |      |  | (+) • ( |
| Channel1 |                   |                  |      |  |         |
| Channel2 |                   |                  |      |  |         |
| Channel3 |                   |                  |      |  |         |
| Channel4 |                   |                  |      |  | *       |
|          |                   |                  |      |  |         |
|          |                   |                  |      |  |         |
|          |                   |                  |      |  | Ţ       |
|          |                   |                  |      |  |         |
|          |                   |                  |      |  |         |
|          |                   |                  |      |  |         |
|          | 司 [ 名 作]          |                  |      |  |         |
|          |                   |                  |      |  |         |
|          |                   |                  |      |  |         |
|          | Sec               |                  |      |  |         |
|          |                   |                  |      |  | 16 25 3 |

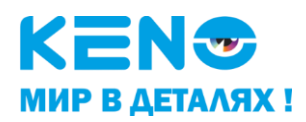

### 1.4 Доступ к видеорегистратору через мобильные устройства, работающих под управлением операционных систем Android с помощью программы Goolink

Программа **Goolink** предназначена для использования на мобильных устройств, работающих под управлением операционных систем iOS или Android.

Для установки программы на Ваше устройство:

Нужно скачать приложение в GooglePlay для устройств под управлением операционной системы Android или в App Store для устройств под управлением операционной системы IOS. Для этого необходимо в поисковой строке набрать **Goolink**.

После установки программы вы увидите стартовую иконку на рабочем столе вашего устройства.

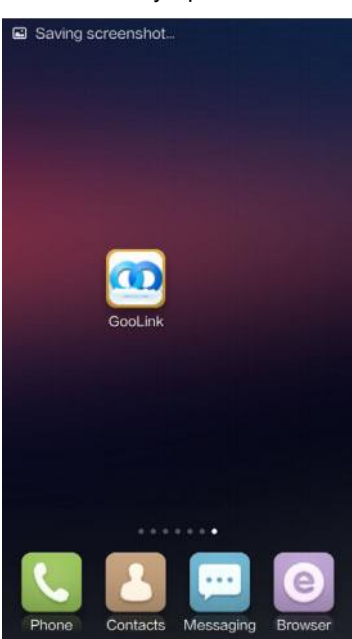

Для подключения к видеорегистратору через сервис P2P запускаем программу Goolink

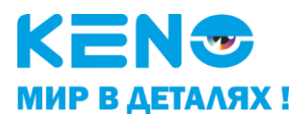

Далее нажимаем на «плюс»

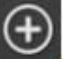

добавить новое устройство:

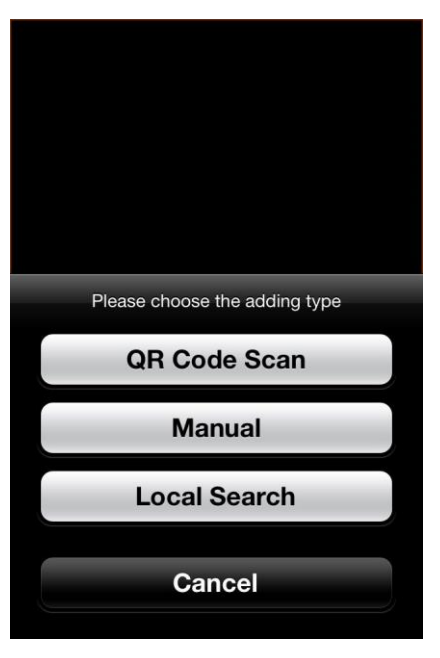

- «QR Code Scan» можете отсканировать QR код с вашего видеорегистратора (если устройство поддерживает данную функцию).
- «Manual» можете ввести данные в ручную: ID номер устройства и пароль.
- «Local Search» Автоматический поиск в локальную сеть (LAN).

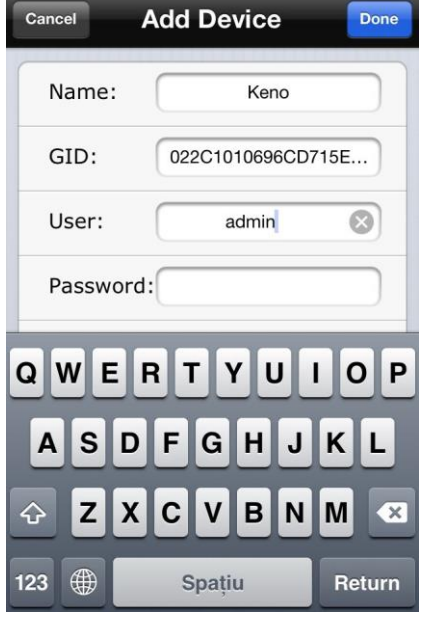

Сохраняем введённые параметры нажав иконку «Done»

и добавляем нужную камеру на канал просмотра.

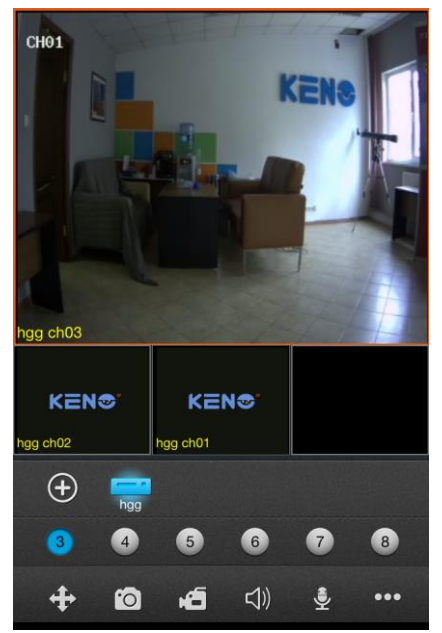